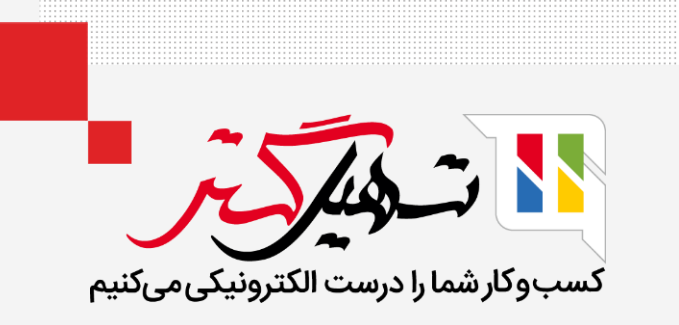

## پیکربندی و برنامهریزی زمان تحویل

قدرت گرفته از Odoo ERP

www.**nashil**Gostar.com

## مقدمه

- زمان تحویل چیزی نیست جز زمان مورد انتظار برای دریافت، تحویل یا تولید محصولات.
  - میتوان زمان خرید، فروش و ساخت را پیکربندی کرد.
  - زمان تحویل فروشنده، زمان مورد نیاز فروشنده برای تحویل محصول است.
- از سوی دیگر، زمان هدایت مشتری، زمان مورد نیاز برای تحویل محصولات به مشتریان و زمان تولید را نشان میدهد.

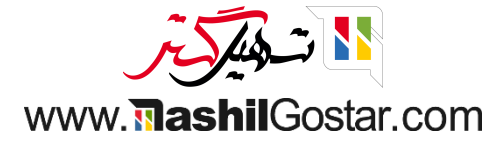

ابتدا به صفحه محصول خود بروید. در اینجا ما میتوانیم زمان هدایت مشتری را مشاهده کنیم. زمان انتظار مشتری،
 زمانی است که طول میکشد محصول مورد نظر به مشتریان برسد.

| ىا غضنفرى | 優 عليرض | ×       | ىن (تھران) | شرکت ہ | <mark>۴۹</mark> ) | 176                   | × î | 8  |                           |                                                    |         |                               |                        | ب                | پيكربندې  | گزارش       | محصولات          | فاكتور     | صدور              | سفارشها                       | فروش     |
|-----------|---------|---------|------------|--------|-------------------|-----------------------|-----|----|---------------------------|----------------------------------------------------|---------|-------------------------------|------------------------|------------------|-----------|-------------|------------------|------------|-------------------|-------------------------------|----------|
| جديد      | < >     | 1/1     | 🖨 عمل      |        |                   |                       |     |    |                           |                                                    |         |                               |                        |                  |           |             |                  |            | 5                 | / آب 🕰                        | صولات '  |
|           |         |         |            |        |                   |                       |     |    |                           |                                                    |         |                               |                        |                  |           |             |                  |            | پر کردن           | ها دوباره                     | اپ برچسب |
|           |         | بيشتر 🕶 |            |        | حد<br>فته شده     | 0 وا<br><b>ا</b> فروخ |     | ٥  | 0 واحد<br>ـــا خريدارى شد | 0<br>پایانههای کنترل                               |         | 0<br>لیست مواد                | 0                      | ورودی:<br>خروجی: | ₽         |             | برو به<br>وبسايت | 3          | مافى              | 0<br>• قیمت اض                |          |
|           |         |         |            |        |                   |                       |     |    |                           |                                                    |         | مىتوان اجارە كرد <sup>؟</sup> | َ 🗌 تکرار <sup>`</sup> | دن است           | هزينه كرد | قابل        | نریداری است      | 🗸 قابل     | <b>ر</b><br>ش است | ام محصول<br>ک آب<br>عابل فرون | i<br>•   |
|           |         |         |            |        |                   |                       |     |    |                           |                                                    |         |                               | حسابداری               | انبار            | خريد      | فروش        | ا و گونهها       | مشخصهه     | مومی              | اطلاعات ع                     |          |
|           |         |         |            |        |                   |                       |     |    |                           | ارکات و آماد                                       | تد      |                               |                        |                  |           |             |                  |            |                   | ممليات                        |          |
|           |         |         |            |        |                   |                       |     |    | 😋 ربات اودوو              | سئول ؟                                             | م       |                               |                        |                  |           |             |                  |            | _ خرید            | مسیرها <sup>؟</sup>           | •        |
|           |         |         |            |        | رم<br>ا           | كيلوگ                 |     |    | 0                         | .ت                                                 | وز      |                               |                        |                  |           | ی سفارش     | نکار فرعی براز   | مجدد پيم   | تونید<br>تامین    | ]                             |          |
|           |         |         |            |        | کعب               | مترم                  |     |    | 0                         | جم                                                 | 0       |                               |                        |                  |           |             |                  | هده نمودار | 🗲 مشاہ            |                               |          |
|           |         |         |            |        |                   |                       | روز |    | 0.00                      | ان انتظار برای تولید <sup>؟</sup>                  | زم      |                               |                        |                  |           |             |                  |            |                   |                               |          |
|           |         |         |            |        |                   |                       | روز |    | 0.00                      | یداد روز برای آمادهسازی<br>فارش تولید <sup>؟</sup> | تع<br>س |                               |                        |                  |           |             |                  |            |                   |                               |          |
|           |         |         |            |        |                   |                       | روز |    | 2.00                      | ان انتظار مشتری <sup>؟</sup>                       | j       | •                             | •                      |                  |           |             |                  |            |                   |                               |          |
|           |         |         |            |        |                   |                       |     |    |                           | ۶ HS د                                             | کد      |                               |                        |                  |           |             |                  |            |                   |                               |          |
|           |         |         |            |        |                   |                       |     |    |                           | بدا کالاها <sup>؟</sup>                            | م       |                               |                        |                  |           |             |                  |            |                   |                               |          |
|           |         |         |            |        |                   |                       |     |    | ویل                       | ضیحات در مورد سفارشهای تح                          | تو      |                               |                        |                  |           |             |                  | فتى        | صولات دریا        | وضيحات محم                    | 3        |
|           |         |         |            |        |                   |                       |     | .c | حویل اضافه شده اس         | ن یادداشت به سفارشهای ت                            | اير     | بار ذخیره شود)                | سول در کجای انب        | ثال: محم         | د شد (من  | ی دادہ خواھ | ریافتی نمایش     | نارشهای د  | ر مورد سه         | ین توضیح د                    | 1        |

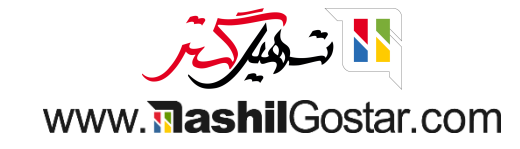

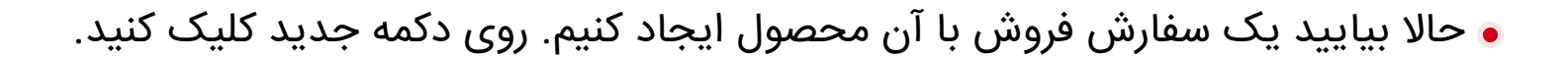

| 👰 علیرضا غضنفری | من (تهران) 🗙      | 🛀 🕑 🎦 شرکت ،     | <b>?</b> 0      |                                 |                 | گزارش پیکربندی                     | تور محصولات  | سفارشها صدور فاک | 🏭 فروش   |
|-----------------|-------------------|------------------|-----------------|---------------------------------|-----------------|------------------------------------|--------------|------------------|----------|
| Q               |                   |                  |                 | جستجو                           |                 |                                    |              | فروش             | سفارشهای |
| 0 🖿 🖽           |                   | < > ۶۵ / ۱-۶۵    | 🚖 علاقەمندىھا   | 🔻 فیلترها 🛛 📚 گروهبندی بر مبنای |                 |                                    |              |                  | جديد 📩   |
| <del>*</del>    | وضعيت فاكتور      | جمع کل           | شرکت            | فعاليتها                        | فروشنده         | مشترى                              | وبسايت       | تاريخ سفارش      | شماره    |
| ر شده           | بهطور كامل فاكتور | ریال ۱٫۹۰۷٫۵۰۰   | شرکت من (تهران) | Ø                               | 👰 عليرضا غضنفرى | شرکت تهران ترابر                   |              | 11602/00/016     | SoooVV   |
|                 | صدور فاكتور       | ریال ۱٫۳۰۸٫۰۰۰   | شرکت من (تهران) | 0                               | 👰 عليرضا غضنفرى | شرکت ایران مهر آسیا, رامین پورمقدم |              | 11602/00/016     | S000V9   |
|                 | صدور فاكتور       | ریال ۳۱          | شرکت من (تهران) | 0                               | 🕑 ربات اودوو    | خاورگستران, کاربر دمو              |              | ۱۴۰۲/۰۵/۰۲       | S000Vû   |
|                 | صدور فاكتور       | ریال ۶۵٫۴۰۰٫۰۰۰  | شرکت من (تهران) | 0                               | 👰 عليرضا غضنفرى | دکو چرم                            |              | ۱۴۰۲/۰۵/۰۲       | S0008m   |
| وجود ندارد      | چیزی برای فاکتور  | ریال ۱٫۲۵۰٫۰۰۰   | شرکت من (تهران) | 0                               | 🕞 ربات اودوو    | دکو چرم                            |              | ۱۴۰۲/۰۵/۰۲       | S000QV   |
|                 | صدور فاكتور       | ریال ۱٫۴۰۰٫۰۰۰   | شرکت من (تهران) | 0                               | 😋 ربات اودوو    | گروه تندیس                         |              | ۱۴۰۲/۰۵/۰۲       | S000&V   |
|                 | صدور فاكتور       | ریال ۳۶۴٫۵۰۰٫۰۰۰ | شرکت من (تهران) | 0                               | 🕑 ربات اودوو    | دکو چرم                            |              | ۱۴۰۲/۰۵/۰۲       | S00008   |
|                 | صدور فاكتور       | ریال ۲۷٫۲۵۰٫۰۰۰  | شرکت من (تهران) | 📞 بحث تخفیف                     | 🔮 عليرضا غضنفری | شرکت ایران مهر آسیا, رامین پورمقدم | [نام وبسايت] | ۱۴۰۲/۰۵/۰۲       | S0009Y   |
|                 |                   |                  |                 |                                 |                 |                                    |              |                  |          |

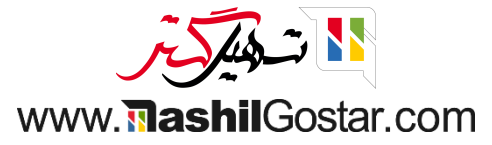

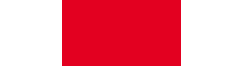

• مشخصات مشتری و محصول را به خط سفارش اضافه کنید. سفارش فروش خود را تایید کنید.

| چاپ 🏟 عمل                                                  | €                                                            |          |                        |                                   |                 |           | Ċ                           | دید ۵       | سفارشهای فروش / ج    |
|------------------------------------------------------------|--------------------------------------------------------------|----------|------------------------|-----------------------------------|-----------------|-----------|-----------------------------|-------------|----------------------|
| تور ارسال شده                                              | پیشفاکتور پیشفاک                                             |          |                        |                                   |                 |           |                             |             | ارسال با ایمیل تایید |
| مشتری<br>پیشنمایش                                          | •                                                            |          |                        |                                   |                 |           |                             |             |                      |
|                                                            |                                                              |          |                        |                                   |                 |           |                             |             | جديد                 |
|                                                            |                                                              |          |                        | تاريخ انقضاء                      |                 |           | G                           | آیسان خدای  | مشترى                |
|                                                            |                                                              |          |                        | تكرار                             |                 |           | ى<br>ى                      | آیسان خدای  | آدرس فاكتور          |
|                                                            |                                                              |          | ت قیمت عمومی (IRR)     | <b>لیست قیمت <sup>؟</sup> لیس</b> |                 |           | G                           | آیسان خدای  | آدرس تحویل           |
|                                                            |                                                              |          |                        | شرايط پرداخت                      |                 |           |                             |             | قالب پيشفاكتور       |
|                                                            |                                                              |          |                        |                                   |                 | يادداشتها | ت اختیاری اطلاعات دیگر      | ں محصولا    | آیتمهای سفارش        |
| ع جزء 🖞                                                    | جم                                                           | تخفيف%   | مالياتها               | قيمت واحد                         | واحد اندازهگیری | تعداد     | توضيح                       |             | محصول                |
| <u>ቅ</u> ۲۲०,०००                                           | ريال                                                         | 0        | (ارزش افزوده فروش ۹% 🗶 | 220,000                           | واحد            | 1         | 🔸 آب                        |             | آب                   |
|                                                            |                                                              |          |                        |                                   |                 |           | ں افزودن یادداشت            | افزودن بخش  | افزودن محصول         |
|                                                            |                                                              |          |                        |                                   |                 |           |                             |             |                      |
| افزودن ارسال                                               | پن پیشنهادهای ویژه                                           | کد کوہ   |                        |                                   |                 |           |                             |             |                      |
| <b>ریال ۲۲۰,۰۰۰</b><br>ریال ۱۹٫۸۰۰<br>ر <b>یال ۲۳۹٫۸</b> ۰ | ل از احتساب مالیات:<br>ارزش افزوده (۹%):<br>جمع کل: <b>ه</b> | مبلغ قبإ |                        |                                   |                 | https     | s://sazmanyar۱۶.tashilgosta | r.com/terms | شرایط و ضوابط:       |
| ریال (۱۰۰%)                                                | عاشیه سود: ۲۲۰٬۰۰۰                                           | >        |                        |                                   |                 |           |                             |             |                      |

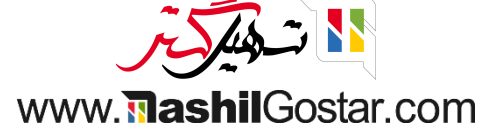

تاریخ سفارش ما بهروزرسانی خواهد شد. اکنون از فرم سفارش فروش به برگه اطلاعات دیگر بروید.

| ضا غضنفرى | ىن (تھران) 🗙 🗿 عليرة | 😭 👥 얀 🞦 شرکت م          | <b>?</b> 0            |                              |                 | ندی   | بولات گزارش پیکرب      | صدور فاكتور محص     | سفارشها       | 🖬 فروش       |
|-----------|----------------------|-------------------------|-----------------------|------------------------------|-----------------|-------|------------------------|---------------------|---------------|--------------|
| جديد      | 🕸 عمل ۱/۱ < 🗞        | 🖨 چاپ                   |                       |                              |                 |       |                        | SocoV.              | ، فروش / ۸    | سفارشهای     |
| ارش فروش  | پیشفاکتور ارسال شده  | پیشفاکتور               |                       |                              |                 |       |                        | ل لغو               | ارسال با ایمی | ايجاد فاكتور |
|           | مشتری<br>پیشنمایش    | 1<br>تحويل              |                       |                              |                 |       |                        |                     |               |              |
|           |                      |                         |                       |                              |                 |       |                        | S                   | 000VA         |              |
|           |                      |                         | ۰۹:۴۶:۰۶ ۱۴۰۲/۰۵      | تاريخ سفارش <sup>؟</sup> ٥٧/ |                 |       |                        | آیسان خدایی         | مشترى         | 5            |
|           |                      |                         | L                     | تكرار                        |                 |       |                        | آیسان خدایی         | درس فاكتور    | ī            |
|           |                      |                         | ت قیمت عمومی (IRR)    | ليست قيمت <sup>؟</sup> ليس   |                 |       |                        | آیسان خدایی         | درس تحويل     | ī            |
|           |                      |                         |                       | شرايط پرداخت                 |                 |       |                        |                     |               |              |
|           |                      |                         |                       |                              |                 |       | يادداشتها              | ش اطلاعات دیگر      | آیتمهای سفار  |              |
|           | جمع جزء 🗧            | تخفيف%                  | مالياتها              | قيمت واحد                    | واحد اندازهگیری | تعداد | وضيح                   | ï                   | محصول         |              |
|           | ریال ۲۲۰٬۰۰۰ 🖻       | ٥                       | (ارزش افزوده فروش ۹%) | 440,000                      | واحد            | 1     | ب                      | ī                   | آب            | \$           |
|           |                      |                         |                       |                              |                 |       | زودن يادداشت           | ، افزودن بخش اف     | افزودن محصول  |              |
|           |                      |                         |                       |                              |                 |       |                        |                     |               |              |
|           | ی ویژه افزودن ارسال  | کد کوپن پیشنهادها       |                       |                              |                 |       |                        |                     |               |              |
|           | بات: ۲۲۰٬۰۰۹ ریال    | مبلغ قبل از احتساب مالي |                       |                              |                 | http  | ps://sazmanyar\۶.tashi | lgostar.com/terms : | شرایط و ضوابط |              |
|           | %): ۱۹٫۸۰۰ ریال      | ارزش افزوده (۹          |                       |                              |                 |       |                        |                     |               |              |
|           | کل: ۳۳۹٫۸۰۰ ریال     | جمع                     |                       |                              |                 |       |                        |                     |               |              |
|           | ۲۲۰,۰۰۰ ریال (۱۰۰%)  | حاشیه سود:              |                       |                              |                 |       |                        |                     |               |              |
|           |                      |                         |                       |                              |                 |       |                        |                     |               |              |

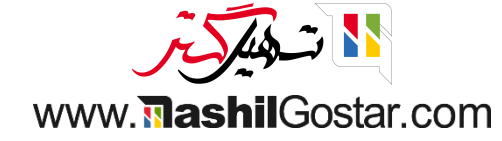

• ما تاریخ تحویل را دریافت خواهیم کرد که زمان تحویل مشتری + تاریخ سفارش است. در اینجا ما ۲ روز زمان برای این محصول داریم. همچنین میتوانیم این تاریخ را ویرایش کنیم و سفارش ایجاد شده را لغو کنیم و روی قیمتگذاری تنظیم کنیم، میتوانیم تغییرات در تحویل را نیز مشاهده کنیم.

| رهای | ) فروش / V۸«              | ່ວ <b>ຜ</b> ິ S    |           |                           |                                              | 🖨 چاپ 🏶 عمل | < > 1/1 |
|------|---------------------------|--------------------|-----------|---------------------------|----------------------------------------------|-------------|---------|
| 5Ĩ   | أدرس تحويل آيسار          | یان خدانی          |           |                           | لیست قیمت <sup>؟</sup> لیست قیمت عمومی (IRR) |             |         |
|      |                           | 0                  |           |                           | شرايط پرداخت                                 |             |         |
|      |                           |                    |           |                           |                                              |             |         |
|      | آیتمهای سفارش             | اطلاعات دیگر       | يادداشتها |                           |                                              |             |         |
| ف    | فروش                      |                    |           |                           | صدور فاکتور و پرداختها                       |             |         |
| ف    | فروشنده                   | 屢 عليرضا غضنفر:    |           |                           | موقعیت مالی <sup>؟</sup>                     |             |         |
| ت    | تيم فروش ف                | فروش               |           |                           | حساب تحليلى                                  |             |         |
| â    | شرکت ش                    | شرکت من (تهران)    |           |                           |                                              |             |         |
| ت    | تاييد آنلاين ؟            | 🔽 امضا 🔽 پردا      | ىت        |                           |                                              |             |         |
| 5    | کد ارجاع مشتری            |                    |           |                           |                                              |             |         |
| ب    | برچسبها                   |                    |           |                           |                                              |             |         |
| ت    | تاريخ آغاز `              |                    |           |                           |                                              |             |         |
| ت    | تحويل                     |                    |           |                           | رهگیری                                       |             |         |
| ω    | سیاست حمل <sup>؟</sup> تا | نا حد امکان، زودتر |           |                           | سند مبدا <sup>؟</sup>                        |             |         |
| ت    | تاريخ تحويل ؟ 9           | 0:09 1402/05/09    | 09:       | ▼ پیشربینی شده: ۹۰/۵۵/۱۴۰ | کمپین ؟                                      |             |         |
| 9    | وضعیت تحویل تہ            | نحویل نشده است     |           | <br>L                     | وسیله ارتباطی <sup>؟</sup>                   |             |         |
|      |                           |                    |           |                           | مبدا <sup>؟</sup>                            |             |         |

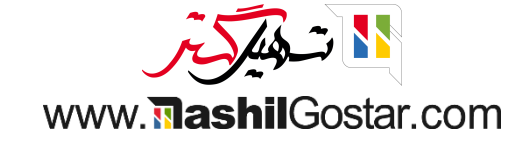

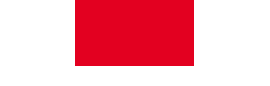

• از زمان انتخاب، ما تاریخ زمانبندی شده را بر اساس زمان هدایت مشتری خود دریافت خواهیم کرد.

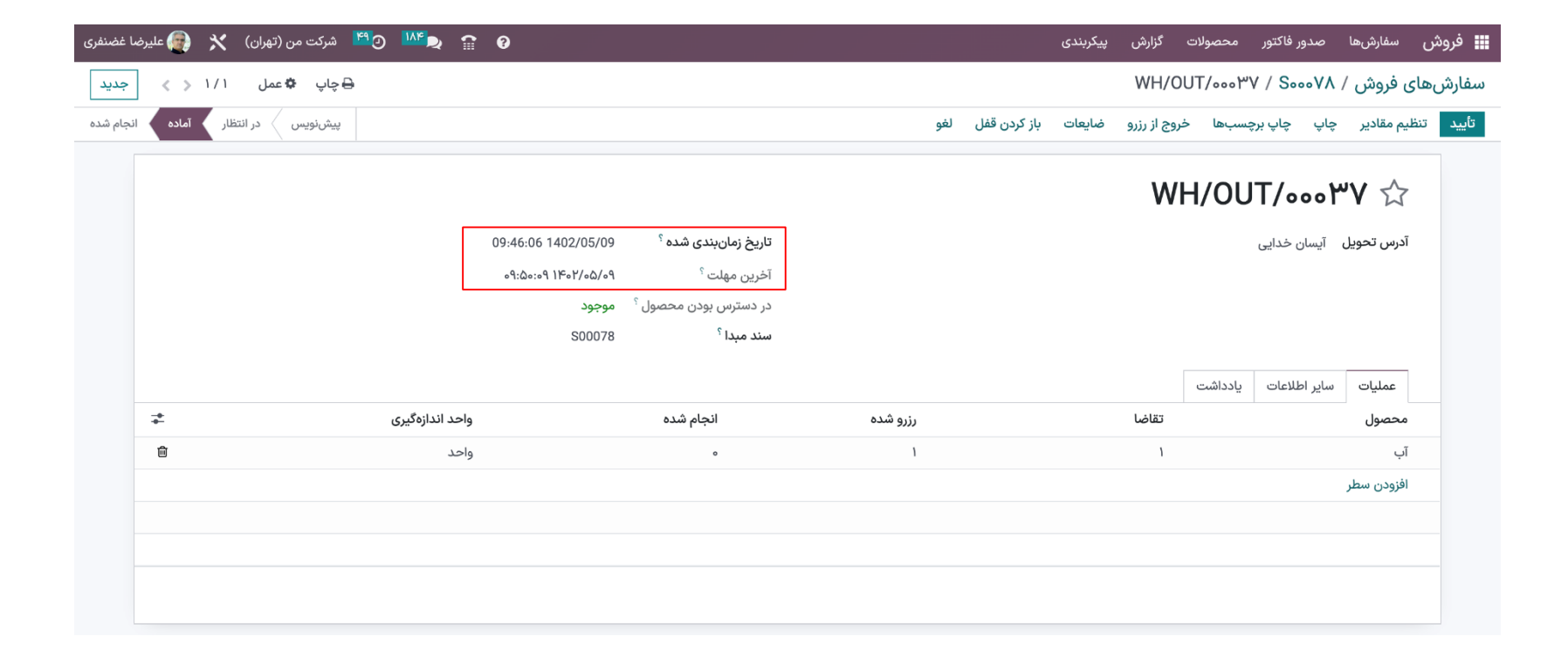

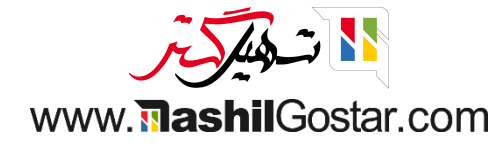

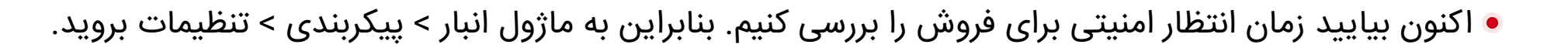

| Q         |                                  |               | جستجو                          |   | $\longrightarrow$                                         | تنظيمات                                                                      |        |      | ی موجودی                      | نمای کل         |
|-----------|----------------------------------|---------------|--------------------------------|---|-----------------------------------------------------------|------------------------------------------------------------------------------|--------|------|-------------------------------|-----------------|
| ۶ / ۱-۶ 🔇 |                                  | 🚖 علاقەمندىھا | 🔻 فیلترها 🔹 گروهبندی بر مبنای  |   |                                                           | مدیریت انبار<br>انبارها                                                      |        |      |                               |                 |
| 1<br>1    | تولید<br>4 مورد برای بررسی گذشته |               | مرجوعی ها<br>0 مورد برای بررسی | I | ، در انتظار<br>۲۱ آیتم اخیر<br>۱۰ سفارش معوق<br>۲۰ دستهها | انواع عملیات<br>محصولات<br>دستهبندیهای محصول<br>مشخصهها<br>قوانین سفارش مجدد | ۽ اخير | آيت  | عا<br>د برای بررسی            | رسیده<br>9 مور  |
|           |                                  |               |                                | I |                                                           | واحدهای اندازهگیری<br>دستهبندیهای واحد اندازهگیری<br>تحویل<br>روشهای ارسال   | 1      | ىروش | نهای پایانه ف<br>د برای بررسی | سفارش<br>0 مورو |
|           |                                  |               |                                |   |                                                           |                                                                              |        |      |                               |                 |

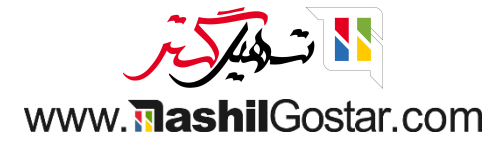

## اکنون زمان انتظار امنیتی برای فروش را فعال کنید و تغییرات را ذخیره کنید.

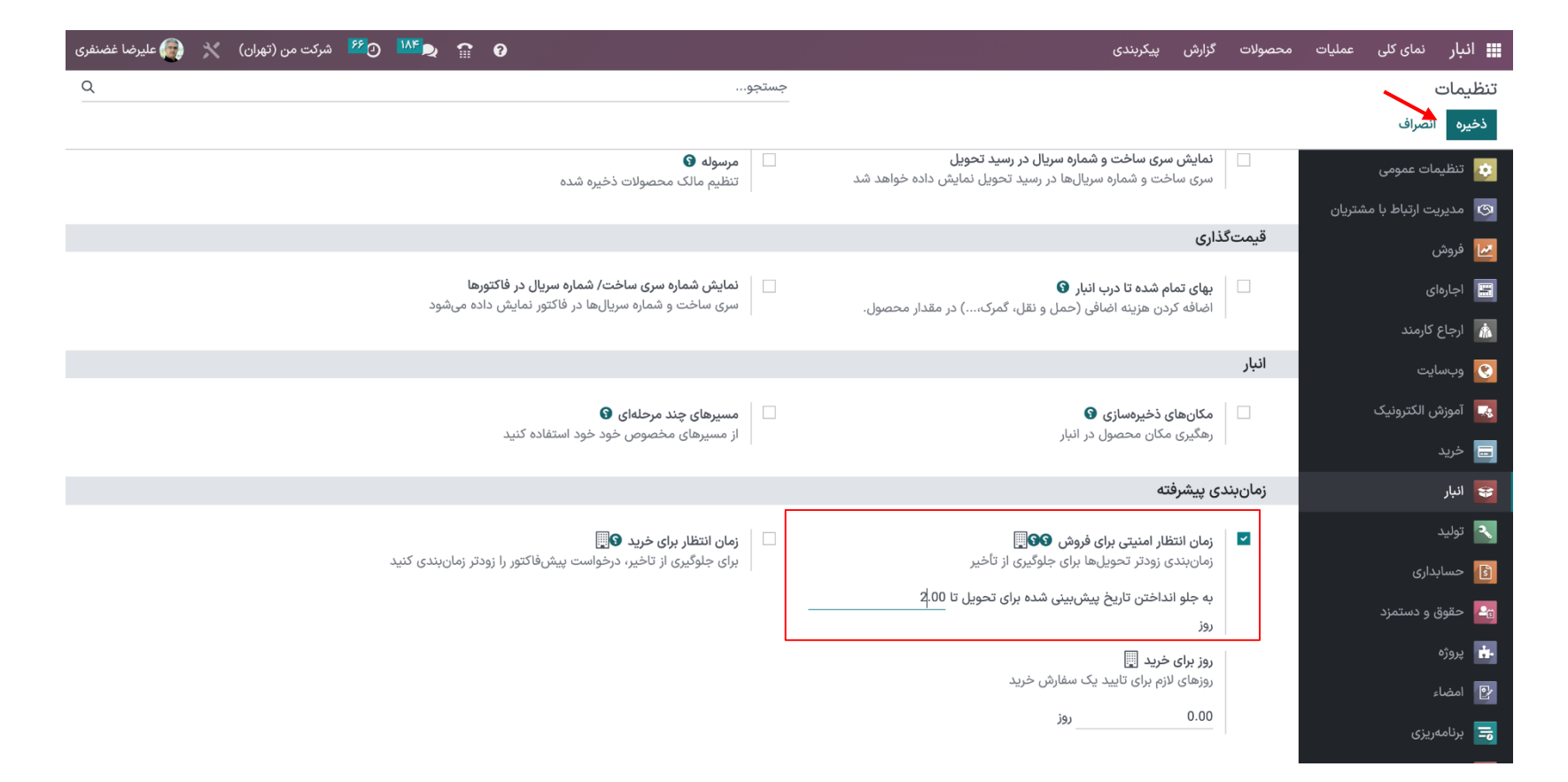

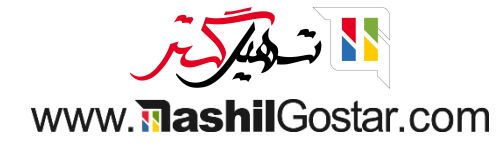

• اکنون سفارش فروش را ایجاد کنید همان محصول را اضافه کنید. سفارش را تأیید کنید.

| مترکت من (تهران) 🗙 🚱 عليرضا غضنفر 💯 🕐 🕺 🕺 🖉   | 🗰 فروش سفارشها صدور فاکتور محصولات گزارش پیکربندی |
|-----------------------------------------------|---------------------------------------------------|
| ⊖چاپ \$عمل ۱/۱ < > جدید                       | <b>ل،</b> آ سفارشهای فروش / ۵۰۰۰۵                 |
| پیش فاکتور ارسال شده مان مفارش فروش           | ایجاد فاکتور ارسال با ایمیل لغو                   |
| ا مشتری در شنری 💭 در شنری 💭 در شنری           |                                                   |
|                                               | SoooAo                                            |
| تاريخ سفارش <sup>؟</sup> ٧٥/٥٥/٢ ١٥:١١٢ ١٥:١٥ | مشتری آیسان خدایی                                 |
| تكرار                                         | آدرس فاكتور آيسان خدايي                           |
| لیست قیمت <sup>؟</sup> لیست قیمت عمومی (IRR)  | آدرس تحویل آیسان خدایی                            |
| شرايط پرداخت                                  |                                                   |

 از برگه اطلاعات دیگر، تاریخ تحویل را بعد از ۲ روز دریافت خواهیم کرد.

| 💅 شرکت من (تهران) 🗙 🗿 علیرضا غضنفری | ) <sup>₩₽</sup> ₽ 😭 0 |                                                                                               | پیکربندی | ىحصولات گزارش      | صدور فاكتور                        | سفارشها                                                                     | 🏬 فروش   |
|-------------------------------------|-----------------------|-----------------------------------------------------------------------------------------------|----------|--------------------|------------------------------------|-----------------------------------------------------------------------------|----------|
| ⊖چاپ ‡عمل ۱/۱ < > جدید              |                       |                                                                                               |          | ت<br>ان)<br>پرداخت | ۸هه۵۰ ◘<br>سردت من (نه<br>☑ امضا ☑ | ی فروش / ه<br>سرت<br>تایید آنلاین <sup>؟</sup><br>کد ارجاع مشتری<br>برچسبها | سفارشهاء |
|                                     |                       | رهگیری                                                                                        |          |                    |                                    | تاريخ آغاز <sup>؟</sup><br>تحويل                                            |          |
|                                     | ۰. ۲                  | سند مبدا <sup>؟</sup> کمپین ۲۴۰٬۵٬۹۹ کمپین ۲۴۰٬۵٬۹۹ میدا ۲۴۰۲٬۰۵۹ <u>مین ۲</u> ۰۰۰ میله انتاط |          | دتر<br>10:16:5     | تا حد امکان، زر<br>1402/05/09      | سیاست حمل <sup>؟</sup><br>تاریخ تحویل <sup>؟</sup>                          | ]        |
|                                     |                       | مبدا؟                                                                                         |          | ىت                 | تحویل نشده ا                       | وضعيت تحويل                                                                 |          |

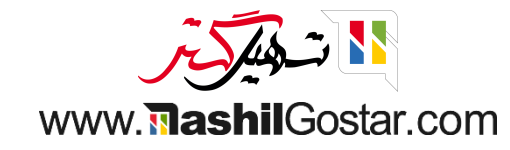

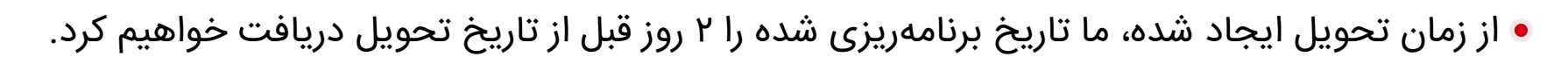

| ضا غضنفری | 👰 علير | *    | کت من (تھران) | <mark>۶۶</mark> شرک | و <mark>مير</mark> و | × ₽     | Ø                                          |                                                            |          |              | پیکربندی | گزارش      | محصولات  | صدور فاكتور        | سفارشها      | 🁥 فروش    |
|-----------|--------|------|---------------|---------------------|----------------------|---------|--------------------------------------------|------------------------------------------------------------|----------|--------------|----------|------------|----------|--------------------|--------------|-----------|
| جديد      | < >    | 1/1  | ب 🏶 عمل       | 🔒 چاپ               |                      |         |                                            |                                                            |          |              |          | WH/        | 0UT/0001 | ۳۹ / Sooo <i>l</i> | ی فروش / ۵۰  | سفارشها   |
| انجام شدہ | آماده  | نظار | رنویس در انت  | پيش                 |                      |         |                                            |                                                            | لغو      | باز کردن قفل | ضايعات   | وج از رزرو | سبها خر  | پ چاپ برچ          | یم مقادیر چا | تأييد تنظ |
|           |        |      |               |                     |                      |         |                                            |                                                            |          |              |          | W          | /H/Ol    | JT/000             | ه۳ ک         |           |
|           |        |      |               |                     |                      |         | 10:15:17 1402/05/07<br>10:15:۵۰ ۱۴۰۲/۰۵/۰۹ | تاریخ زمانبندی شده <sup>؟</sup><br>آخرین مهلت <sup>؟</sup> |          |              |          |            |          | یسان خدایی         | آدرس تحویل   |           |
|           |        |      |               |                     |                      |         | موجود                                      | در دسترس بودن محصول `                                      |          |              |          |            |          |                    |              |           |
|           |        |      |               |                     |                      |         | S00080                                     | سند مبدا <sup>؟</sup>                                      |          |              |          |            |          |                    |              |           |
|           |        |      |               |                     |                      |         |                                            |                                                            |          |              |          |            | يادداشت  | اير اطلاعات        | عمليات س     |           |
|           | +      |      |               |                     | دازهگیری             | واحد اذ |                                            | انجام شدہ                                                  | رزرو شده |              |          | تقاضا      |          |                    | محصول        |           |
|           | Ē      |      |               |                     |                      | واحد    |                                            | ٥                                                          | 1        |              |          | ١          |          |                    | آب           |           |
|           |        |      |               |                     |                      |         |                                            |                                                            |          |              |          |            |          |                    | افزودن سطر   |           |
|           |        |      |               |                     |                      |         |                                            |                                                            |          |              |          |            |          |                    |              |           |
|           |        |      |               |                     |                      |         |                                            |                                                            |          |              |          |            |          |                    |              |           |
|           |        |      |               |                     |                      |         |                                            |                                                            |          |              |          |            |          |                    |              |           |
|           |        |      |               |                     |                      |         |                                            |                                                            |          |              |          |            |          |                    |              |           |

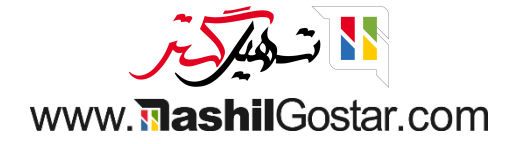

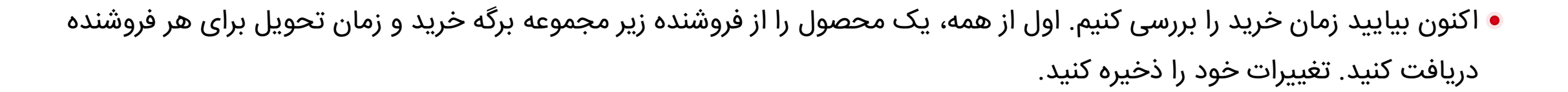

| Ψı,                                                                                                    |                                                                 |                  |                                           |                                               |                                 |                        |                            | Ŧ                              |                                                                                                    |
|----------------------------------------------------------------------------------------------------|-----------------------------------------------------------------|------------------|-------------------------------------------|-----------------------------------------------|---------------------------------|------------------------|----------------------------|--------------------------------|----------------------------------------------------------------------------------------------------|
| بھا دو                                                                                                    | Ċ,                                                              |                  |                                           |                                               |                                 |                        |                            |                                |                                                                                                    |
| 0<br>قیمت ا                                                                                                    | برو به<br>وبسايت                                                |                  | ورودی:<br>🕇 خروجی                         | 0<br>0 :                                      | 0<br>لیست مواد                  | 0<br>پایانههای کنترل   | 0 واحد<br>ـــا خریداری شده | 2 واحد<br>الله. فروخته شده     | بيشتر 👻                                                                                                    |
| نام محصول                                                                                                    |                                                                 |                  |                                           |                                               |                                 |                        |                            |                                |                                                                                                    |
| لَٰ لَٰ اَلَ اَلَٰ اَلَٰ اَلَٰ اَلَٰ اَلَٰ اَلَٰ اَلَٰ اَلَٰ اَلَٰ اَلَٰ اَلَٰ اَلَٰ اَلَٰ اَلَٰ اَلَٰ اَلَٰ اَ | <table-cell> 🔽 قابل خریداری است</table-cell>                    | ت 🗌 قابل         | هزينه كردن است                            | <sup>°</sup> 🗌 تکرار                          | مىتوان اجارە كرد <sup>؟</sup>   |                        |                            |                                |                                                                                                    |
| کم آد<br>ت قابل فر<br>اطلاعات                                                                                   | <ul> <li>الحال خریداری است</li> <li>مشخصهها و گونهها</li> </ul> | ى 📄 قابل<br>فروش | هزینه کردن است<br>خرید انبار              | <sup>؟</sup> 🗌 تکرار <sup>؟</sup><br>حسابداری | 🗌 مىتوان اجارە كرد <sup>؟</sup> |                        |                            |                                |                                                                                                    |
| ✓ آد ✓ اطلاعات ۲ تامین کنند                                                                                     | <ul> <li>قابل خریداری است<br/>مشخصهها و گونهها</li> </ul>       | ى 📄 قابل<br>فروش | هزینه کردن است<br>خرید انبار<br>قیمت      | <sup>۲</sup> ] تکرار <sup>۲</sup><br>حسابداری | 🗌 مىتوان اجارە كرد <sup>؟</sup> | واحد پول               | ^                          | زمان انتظار تا تحويل           | *                                                                                                    |
| ک آر<br>اطلاعات<br>تأمینکنند<br>n, Helen                                                                        | <ul> <li>قابل خریداری است<br/>مشخصهها و گونهها</li> </ul>       | ى 📄 قابل<br>فروش | هزینه کردن است<br>خرید انبار<br>قیمت<br>ہ | َ ] تكرار َ<br>حسابدارى                       | 🗌 مىتوان اجارە كرد <sup>؟</sup> | واحد پول<br>IRR        | ^                          | زمان انتظار تا تحویل<br>۱      | ≠<br>@                                                                                                    |
| ◄ قابل فر<br>اطلاعات<br>تأمین>نند<br>۹n, Helen<br>آیسان خد                                                      | ◄ قابل خریداری است<br>مشخصهها و گونهها                          | ى 📄 قابل<br>فروش | هزینه کردن است<br>خرید انبار<br>قیمت<br>0 | ؟ 🗌 تکرار ؟<br>حسابداری                       | 🗌 مىتوان اجارە كرد <sup>؟</sup> | واحد پول<br>IRR<br>IRR | ^                          | زمان انتظار تا تحویل<br>۱<br>1 | <ul> <li>↓</li> <li>↓</li></ul> |

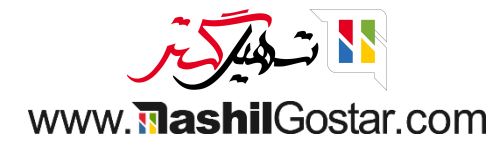

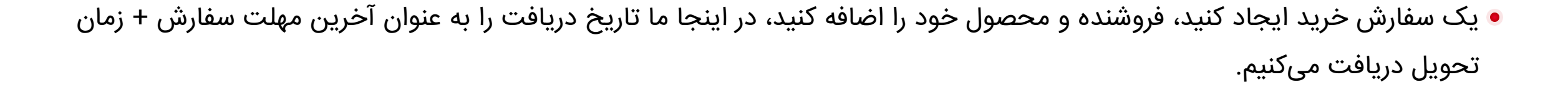

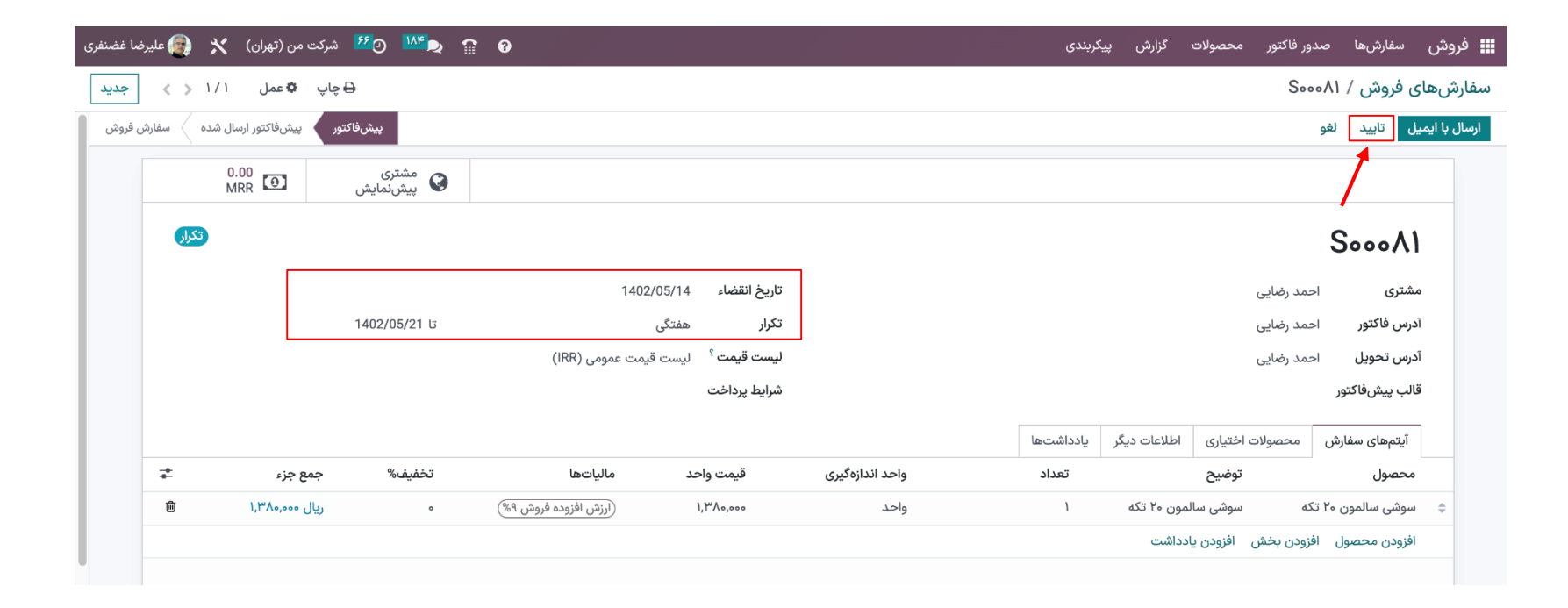

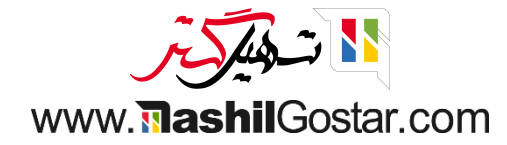

• سفارش خود را تأیید کنید، محصولات را از فرم انتخاب دریافت کنید، ما تاریخ برنامهریزی شده را زودتر محاسبه خواهیم کرد.

| ضا غضنفری | 🗙 👩 عليرة | 🕑 ۶ شرکت من (تهران) | <mark>  \  </mark> | Ø                                          |           |                                                  |          |     |              | پیکربندی | گزارش       | محصولات  | صدور فاكتور  | سفارشها     | 📰 فروش    |
|-----------|-----------|---------------------|--------------------|--------------------------------------------|-----------|--------------------------------------------------|----------|-----|--------------|----------|-------------|----------|--------------|-------------|-----------|
| جديد      | < > 1/1   | 🖨 چاپ 🏟 عمل         |                    |                                            |           |                                                  |          |     |              |          | WH/         | 0UT/000¥ | °o / SoooA1  | ی فروش /    | سفارشها;  |
| بام شده   | آماده انج | پیشنویس کدر انتظار  |                    |                                            |           |                                                  |          | لغو | باز كردن قفل | ضايعات   | روج از رزرو | بسبها خر | چاپ چاپ برچ  | ليم مقادير  | تأييد تنف |
|           |           |                     |                    |                                            |           |                                                  |          |     |              |          | V           | VH/O     | UT/ooo       | ۴۰ ۵        | ,         |
|           |           |                     |                    | 10:41:16 1402/05/05<br>10:F1:15 1F07/00/0V | ، شدہ ؟   | <b>تاریخ زمانبندی</b><br>آخرین مهلت <sup>؟</sup> |          |     |              |          |             |          | احمد رضایی   | درس تحویل   | ĩ         |
|           |           |                     | L                  | موجود<br>S00081                            | ن محصول ` | در دسترس بودر<br>سند مبدا <sup>؟</sup>           |          |     |              |          |             |          |              |             |           |
|           |           |                     |                    |                                            |           |                                                  |          |     |              |          |             | يادداشت  | ماير اطلاعات | عمليات      |           |
|           | #         | ئىرى                | واحد اندازهگ       | ۵.                                         | انجام شد  |                                                  | رزرو شده |     |              | تقاضا    |             |          |              | محصول       |           |
|           | 创         |                     | واحد               |                                            | 0         |                                                  | ١        |     |              | ١        |             |          | ۲۰ تکه       | سوشی سالمون |           |
|           |           |                     |                    |                                            |           |                                                  |          |     |              |          |             |          |              | فزودن سطر   | l i       |
|           |           |                     |                    |                                            |           |                                                  |          |     |              |          |             |          |              |             |           |

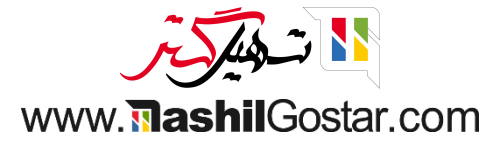

• مانند فروش، زمان انتظار امنیتی را نیز برای خرید داریم. از تنظیمات موجودی، زمان انتظار برای خرید را فعال کنید. تغییرات را ذخیره کنید.

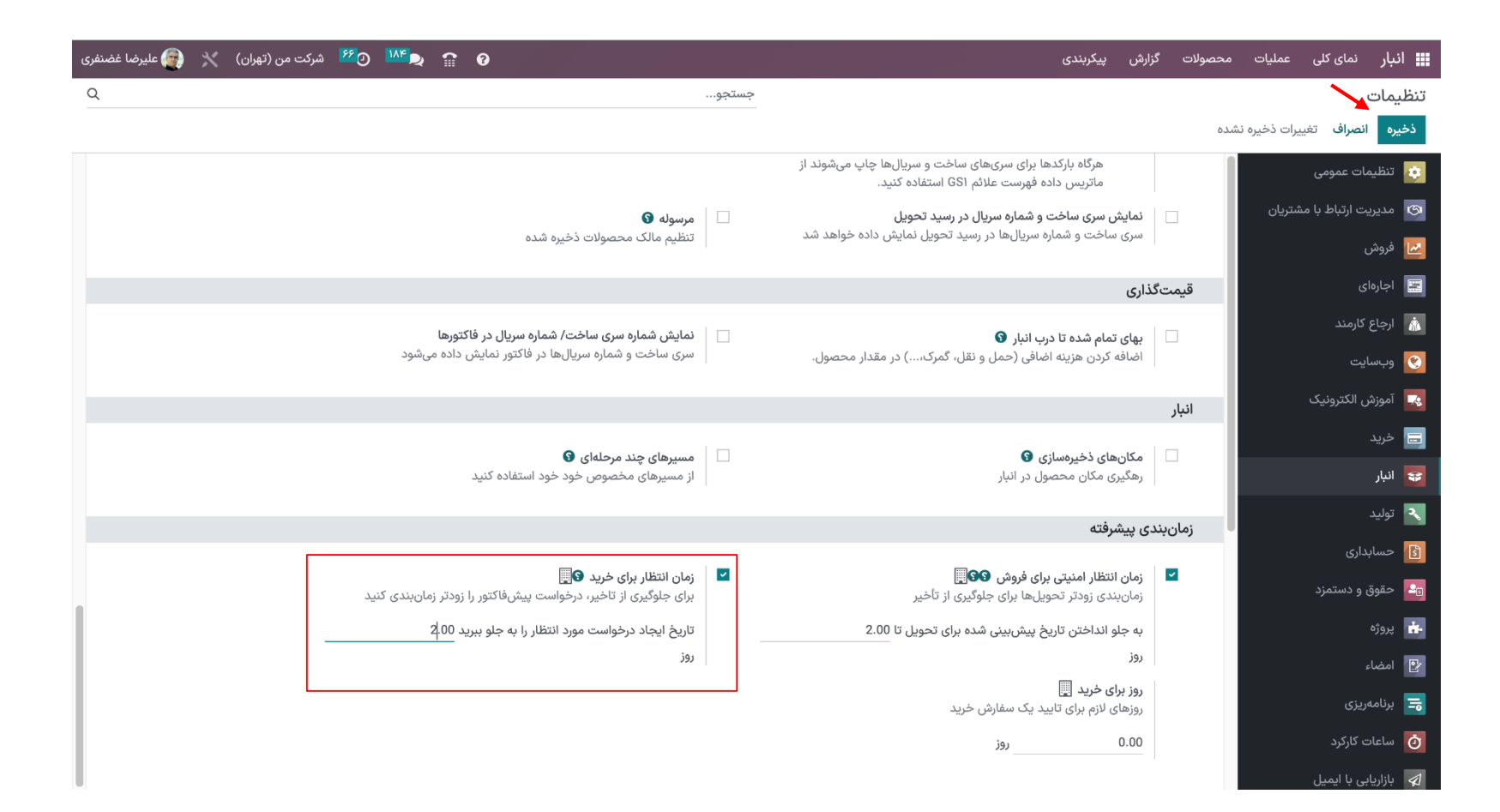

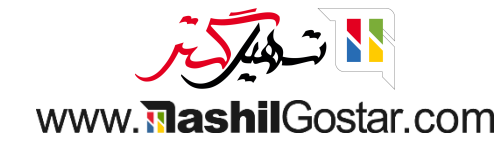

• اکنون سفارش خرید را برای فروشنده با همان محصول ایجاد کنید، از زمان انتخاب، مهلت ۲ روز پس از تاریخ تحویل دریافت خواهیم کرد.

| ( | رضا غضنفرى | 👰 علي    | *   | مرکت من (تهران) 💅 | 9 <mark>IVE</mark> ð | î  | 0                    |         |                       |          |     |              | پیکربندی | گزارش      | محصولات   | ور فاکتور | صدر     | سفارشها     | فروش    |
|---|------------|----------|-----|-------------------|----------------------|----|----------------------|---------|-----------------------|----------|-----|--------------|----------|------------|-----------|-----------|---------|-------------|---------|
|   | جديد       | < >      | 1/1 | 🖨 چاپ 🏾 🖨 عمل     |                      |    |                      |         |                       |          |     |              |          | WH/        | ′0UT/•••1 | c1 / S    | / ۲۸۰   | ای فروش     | سفارشھ  |
|   | جام شدہ    | اده از   | آم  | پیشنویس در انتظار |                      |    |                      |         |                       |          | لغو | باز كردن قفل | ضايعات   | وج از رزرو | سبها خرر  | چاپ برچ   | چاپ     | نظيم مقادير | تأييد ت |
|   |            |          |     |                   |                      |    |                      |         |                       |          |     |              |          | ١          | NH/O      | UT/       | 000     | F1 🕁        |         |
|   |            |          |     |                   |                      |    | 10:53:12 1402/05/05  | ىدە ؟   | تاریخ زمانبندی ش      |          |     |              |          |            |           | رضایی     | احمد    | آدرس تحويل  |         |
| I |            |          |     |                   |                      |    | 10:07:17 11-07/00/07 |         | آخرین مهلت ؟          |          |     |              |          |            |           |           |         |             |         |
| l |            |          |     |                   |                      |    | موجود                | محصول ؟ | در دسترس بودن ه       |          |     |              |          |            |           |           |         |             |         |
| l |            |          |     |                   |                      |    | S00082               |         | سند مبدا <sup>؟</sup> |          |     |              |          |            |           |           |         |             |         |
| l |            |          |     |                   |                      |    |                      |         |                       |          |     |              |          |            | بادداشت   | للاعات ب  | سایر اط | عمليات      |         |
| I |            | <b>+</b> |     | L.                | حد اندازهگیری        | وا | ده                   | انجام ش |                       | رزرو شده |     |              | تقاضا    |            |           |           |         | محصول       |         |
|   |            | 圃        |     |                   | حد                   | وا |                      | 0       |                       | ١        |     |              | ١        |            |           | d         | ن ۲۰ تک | سوشی سالمو  |         |
| l |            |          |     |                   |                      |    |                      |         |                       |          |     |              |          |            |           |           |         | افزودن سطر  |         |
| I |            |          |     |                   |                      |    |                      |         |                       |          |     |              |          |            |           |           |         |             |         |
| l |            |          |     |                   |                      |    |                      |         |                       |          |     |              |          |            |           |           |         |             |         |
| l |            |          |     |                   |                      |    |                      |         |                       |          |     |              |          |            |           |           |         |             |         |
|   |            |          |     |                   |                      |    |                      |         |                       |          |     |              |          |            |           |           |         |             |         |
|   |            |          |     |                   |                      |    |                      |         |                       |          |     |              |          |            |           |           |         |             |         |

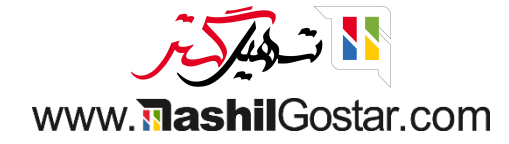

● زمان تولید، زمان مورد انتظار برای تولید محصول است، این زمان مستقل از مقدار تولید شده است. بنابراین به ماژول تولید > پیکربندی > تنظیمات بروید.

|                    |                      |                     | جستجو             |                       | تنظيمات             |                          | مای کلی از مراکز کار |
|--------------------|----------------------|---------------------|-------------------|-----------------------|---------------------|--------------------------|----------------------|
| א- <i>ו</i> \ א- ל | ئەمندىھا             | ندی بر مبنای 🖈 علاق | ▼ فیلترها 📚 گروهب |                       | مراکز کار<br>عملیات |                          |                      |
|                    | خط مونتاژ غربی       | ÷                   |                   | ایستگاه حفاری شمال    | :                   |                          | خط مونتاژ شرقی       |
|                    | برنامەریزی سفارشها 📮 | %9۲                 | OEE               | برنامەریزی سفارش ها 📮 | ।<br>।<br>%१۶       | در جریان<br>گذشته<br>OEE | سفارشهای کاری 🖵      |
|                    |                      | •                   |                   |                       | •                   |                          |                      |
|                    |                      |                     |                   |                       | 1                   |                          | خط چاپ               |
|                    |                      |                     |                   |                       | %100                | OEE                      | برنامەريزى سفارشھا 📮 |
|                    |                      |                     |                   |                       | •                   |                          |                      |

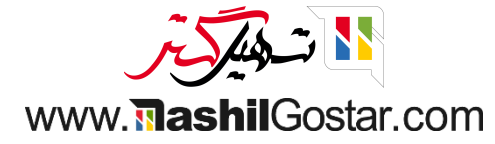

## زمان انتظار امنیتی را از تنظیمات تولید ذخیره، تغییرات را فعال کنید.

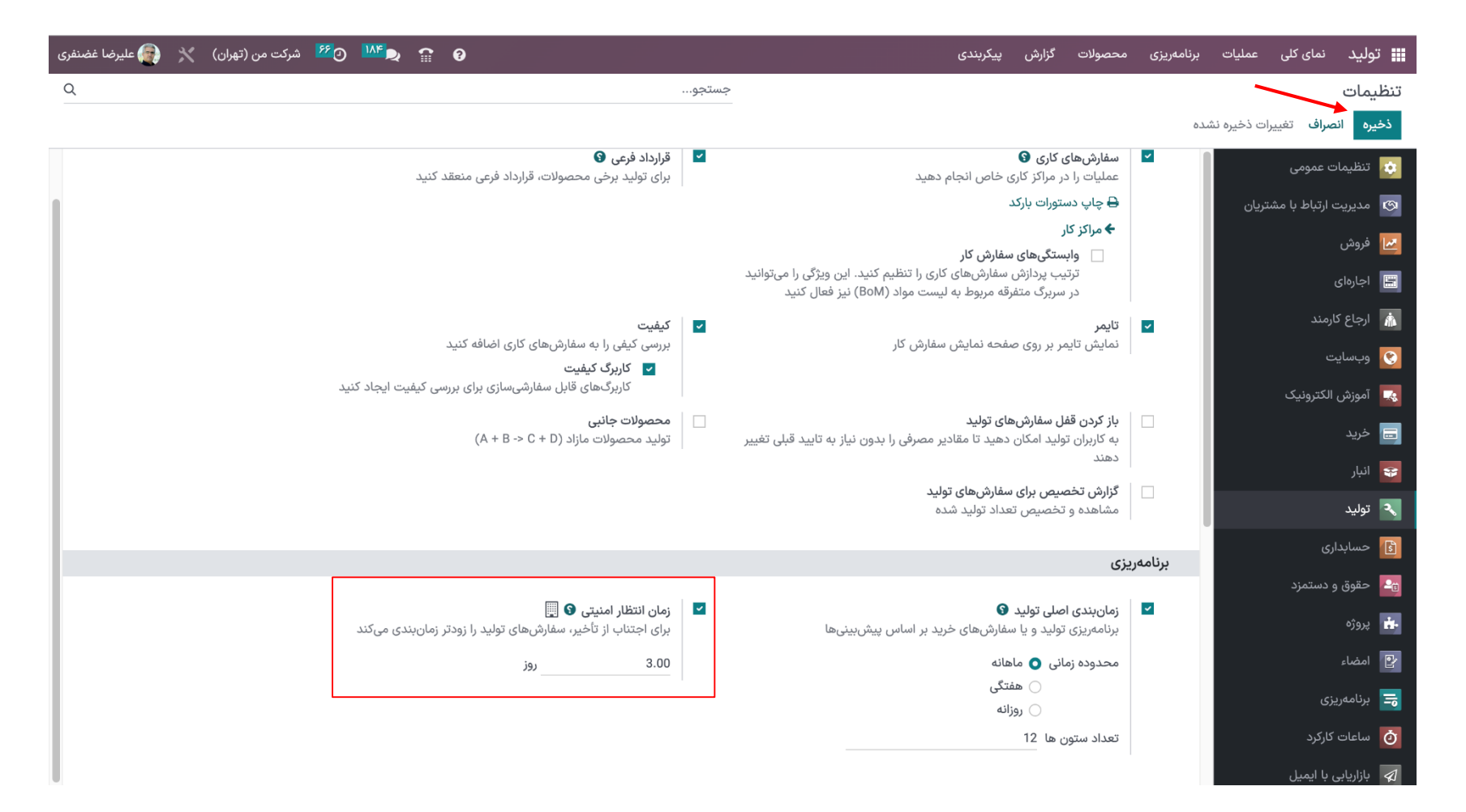

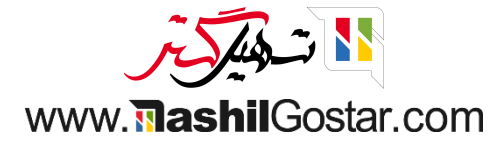

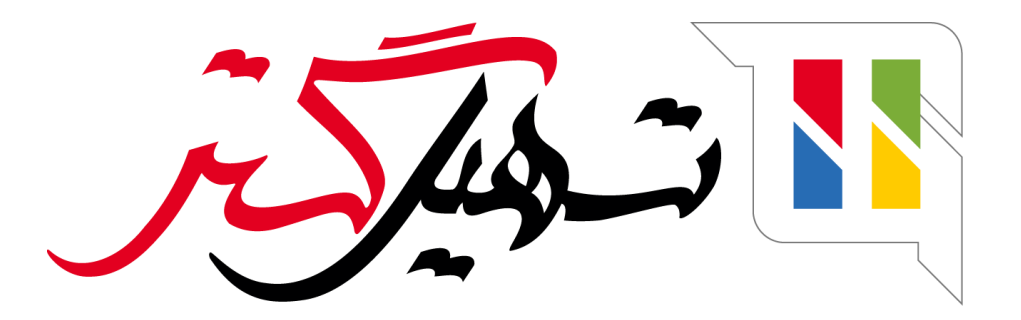

کسب و کار شما را درست الکترونیکی می کنیم.

www.tashilgostar.com